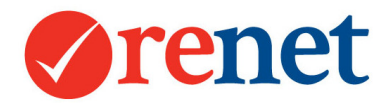

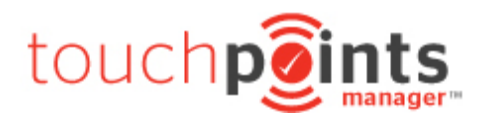

# ReNet App Guide

## **Table of Contents**

| SUMMARY                                  | 3  |
|------------------------------------------|----|
| DOWNLOADING THE APP                      | 4  |
| FOR APPLE DEVICES                        | 4  |
| For Android Devices                      | 8  |
| REMOVING PROFILES FROM YOUR APPLE DEVICE | 10 |
| SHARING LISTINGS AND CONTACTS            | 11 |
| NAVIGATING THROUGH YOUR APP              | 11 |
| Adding Activity                          | 13 |
| SAVING INFORMATION                       | 13 |
| LISTINGS                                 | 14 |
| NAVIGATING LISTINGS                      | 14 |
| NOTES                                    | 16 |
| ENQUIRIES                                | 17 |
| INSPECTION BY APPOINTMENT                | 18 |
| OFFERS                                   | 19 |
| OPEN HOMES                               | 20 |
| FUTURE OPEN HOMES                        | 20 |
| VIEWING OPEN HOME HISTORY                | 21 |
| ACCESSING APP DATA VIA RENET             | 23 |
| THE TOUCHPOINTS MANAGER                  | 23 |
| FROM THE LISTING                         | 24 |
| THE LISTING CHRONOLOGICAL HISTORY        | 24 |
| The Touchpoints Manager                  | 24 |
| THE NOTES TAB                            | 25 |
| FROM THE CONTACT                         | 25 |
| THE CONTACT CHRONOLOGICAL HISTORY        | 25 |
| The Touchpoints Manager                  | 25 |
| THE INSPECTIONS TAB                      | 26 |
| THE OFFERS TAB                           | 26 |
| AUTOMATED ACTIVITY EMAILS                | 26 |

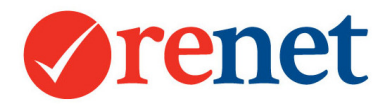

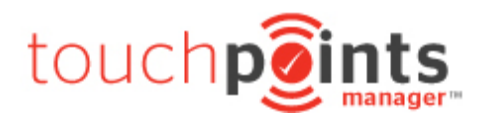

| AUTOMATED BUYER REQUIREMENTS            | 27 |
|-----------------------------------------|----|
| CONTACTS                                | 27 |
| ACCESSING CONTACT INFORMATION VIA RENET | 31 |
| FROM THE PROFILE TAB                    | 31 |
| FROM THE CHRONOLOGICAL HISTORY          | 31 |
| FROM THE TOUCHPOINTS MANAGER            | 31 |
| ТНЕ NOTES ТАВ                           | 32 |
| DATA SYNCING WITH APPLE DEVICES         | 32 |
| CALENDAR INFORMATION                    | 32 |
| CONTACT INFORMATION                     | 33 |

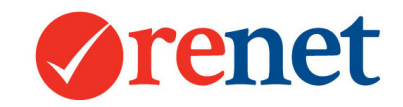

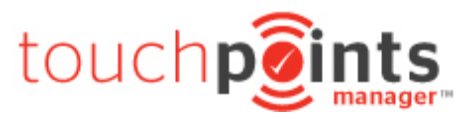

## Summary

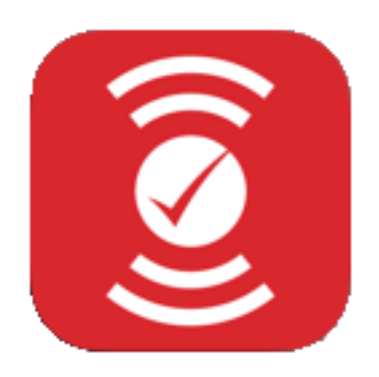

This guide is a step by step look at our integrated ReNet App. This is a great tool when you are out on the road to get all of your information into ReNet and ready for your prospecting and reporting.

Learn about all of the synchronisation and activity that happens automatically as soon as you start accessing your listings and contacts.

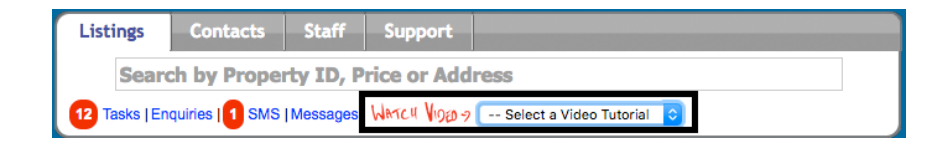

You can also find additional video tutorials by going to the Watch Video option in the smart search of your ReNet software.

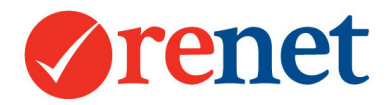

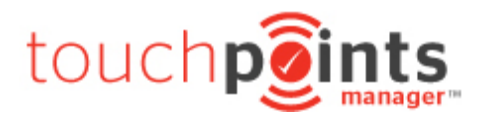

## Downloading the App

#### For Apple Devices

To download the ReNet Touchpoints Manager app on your iPhone or iPad, log into the ReNet software and select the **ReNet APP** link in the top toolbar.

| ١  | Varelle        | Johnso         | n   H    | lome F     | ReNet API       | Calendar              | Website          | Setup                 |     |
|----|----------------|----------------|----------|------------|-----------------|-----------------------|------------------|-----------------------|-----|
| Tł | nis will lin   | k you throu    | ugh to   | your sta   | aff profile a   | nd the <b>mobil</b>   | e devices ta     | ab.                   |     |
| E  | dit Privileges | Mobile Devices | Listings | Assistants | Quarterly Goals | RE/MAX Corporate      | Email Signature  | Archive & Reset Actio | ne  |
|    |                |                |          |            |                 | reason of oor portato | Ennan orginataro |                       | 110 |

https://mdm.renet.io/enroll/NzoxNTgyNTM1 is for this staff member specifically, anyone who has this link installed will have all access.

| Download VIA eMail. | Click here to email install link |
|---------------------|----------------------------------|
| Download VIA SMS.   | Click here to SMS install link   |
|                     |                                  |

From here you will see the option to download or SMS the link directly through to your device.

If you do not see these options, please ensure that you have an email and a phone number entered into the internal details fields in your ReNet staff profile. You are able to do this by selecting the **edit** tab on your staff profile.

| Mobile (external)  |  |
|--------------------|--|
| Mobile (internal)  |  |
| Phone (AH)         |  |
| Email (external) * |  |
| Email (internal)   |  |

Once this has been sent you will see an install link on your device.

When this installs on your device, this will install a unique profile that will link through to your listings and contacts that you manage within the ReNet system.

If you would like to share information, please look at the area for **sharing listings and contacts.** 

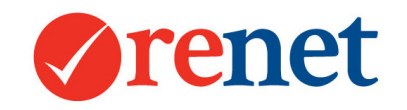

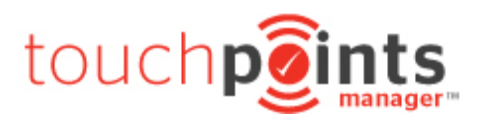

|                                                                                     |   |                                                                                                    |   | Messages ●●●●                                                                                                    | 100% 💼 +        |                                                                                  |                                         |
|-------------------------------------------------------------------------------------|---|----------------------------------------------------------------------------------------------------|---|----------------------------------------------------------------------------------------------------|-----------------|----------------------------------------------------------------------------------|-----------------------------------------|
|                                                                                     |   |                                                                                                    |   | ■ mdm.renet.io                                                                                                    | C               |                                                                                  |                                         |
| +61 427 652 420<br>Text Message<br>Today 12:42 pm<br>Hi Varelle Johnson, to install | i | A Constraint of the second second se | i | Coucher Contacts, Calendars,<br>and Applications.                                                                         | gured<br>Tasks  | Cancel     Install Profile       Image: See My Property Enterprise Services for  | <b>Install</b><br>: Varelle Johnson     |
| Nextgen ReNet and our<br>Touchpoints Manager app on<br>any Apple device, click this |   | Hi Varelle Johnson, to install<br>Nextgen ReNet and our<br>Touchpoints Manager app on<br>any Apple device, click this                                                                                                    |   | Please allow a couple of minutes for th<br>complete.<br>Once completed you will see the Rene<br>installed on your device. | nis to<br>t App | Description Provides automatic access<br>Calendars, Tasks and Appli<br>Property. | to your Contacts,<br>cations for See My |
| mdm.renet.io                                                                        |   | Renet<br>mdm.renet.io                                                                                                    |   |                                                                                                    |                 | Contains Device Enrolment Challeng<br>More Details                               | e<br>>                                  |
|                                                                                     |   |                                                                                                    |   | renet                                                                                                    |                 |                                                                                  |                                         |
|                                                                                     |   |                                                                                                    |   |                                                                                                    |                 | This will an an ur                                                               | daviaa                                  |

Open the email or SMS on your device and tap to load the preview and this will load to an icon for safari with the direct install link.

Select the link with the safari icon to open this into a browser. If you have emailed the install link, this will open directly in your default web browser on your device.

Select Install Now

This will open up device management on your iPhone or iPad and request install your unique profile on your device.

Select Install in the top right hand corner.

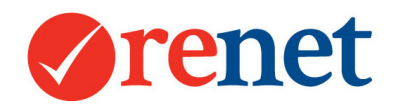

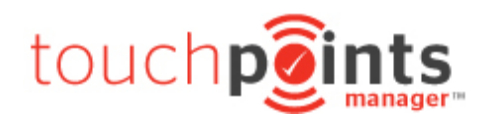

| 🔇 Safari 🚥 🗢 | 9:41 am                      |                          | 🔇 Safari 👓 🗢 🗢                    | 9:41 am                                                   | ● \$ 100% → +    | 🔇 Safari 👓 🗢 🗢                                                                                                    | 9:41 am                                                                                                    | 🕑 🔰 100% 🛑 🗲                                                                    | 🛾 Safari 👓 🗢 ᅙ                                                         | 9:41 am                                                                      | € 🕸 100% 💼 🗧                                                         |
|--------------|------------------------------|--------------------------|-----------------------------------|-----------------------------------------------------------|------------------|----------------------------------------------------------------------------------------------------|----------------------------------------------------------------------------------------------------|---------------------------------------------------------------------------------|------------------------------------------------------------------------|------------------------------------------------------------------------------|----------------------------------------------------------------------|
|              | Enter Passcode               | Cancel                   | In                                | stalling Profile                                          |                  | Cancel                                                                                                    | Warning                                                                                                    | Install                                                                         | Cancel                                                                 | Warning                                                                      | Install                                                              |
|              | Enter your passcode          |                          | Signed by MDM Ve                  | ly Property<br>rise Services for:<br>endor: ReNet Pty Ltd | Varelle Johnson  | ROOT CERTIFICATE<br>Installing the cer<br>add it to the list<br>iPhone.                                              | tificate "Varelle<br>of trusted certif                                                                           | e Johnson" will<br>ficates on your                                              | ROOT CERTIFICATI<br>Installing the ce<br>add it to the list<br>iPhone. | E<br>rtificate "Varell<br>of trusted cert                                    | le Johnson" will<br>ificates on your                                 |
| C            |                              | )                        | Description Provides              | s automatic access t                                      | o your Contacts, | MOBILE DEVICE MA                                                                                                    | NAGEMENT                                                                                                    |                                                                                 | MOBILE DEVICE M                                                        | ANAGEMENT                                                                    |                                                                      |
|              |                              | ,                        | Contains Device I<br>More Details | d By Renet Cloud                                          | 21013 101 346 My | Installing this pro<br>administrator at<br>to remotely man<br>The administrato<br>add/remove acc<br>install and mana | ofile will allow th<br>"https://mdm.m<br>age your iPhom<br>or may collect p<br>ounts and restr<br>ge apps on you | ne<br>enet.io/server"<br>e.<br>versonal data,<br>ictions and list,<br>r iPhone. | Install<br>admir<br>to ren<br>The a<br>add/r<br>Install and mana       | note Managen<br>trust this profile's s<br>your iPhone into re<br>management? | nent<br>source to<br>emote<br>ata,<br>frust<br>d list,<br>un renome. |
| 1            | 2                            | 3                        |                                   |                                                           |                  |                                                                                                    |                                                                                                    |                                                                                 |                                                                        |                                                                              |                                                                      |
| 4            | 5                            | 6                        |                                   |                                                           |                  |                                                                                                    |                                                                                                    |                                                                                 |                                                                        |                                                                              |                                                                      |
| сні          | JKL                          | MNO                      |                                   | Install                                                   |                  |                                                                                                    |                                                                                                    |                                                                                 |                                                                        |                                                                              |                                                                      |
| PQRS         | <b>8</b><br>тиv              | 9<br>wxyz                |                                   |                                                           |                  |                                                                                                    |                                                                                                    |                                                                                 |                                                                        |                                                                              |                                                                      |
|              | 0                            | $\langle \times \rangle$ |                                   | Cancel                                                    |                  |                                                                                                    |                                                                                                    |                                                                                 |                                                                        |                                                                              |                                                                      |
| Enter you    | r unique pas<br>your device. | scode for                | Please sel<br>botto               | ect <b>Install</b><br>m of the p                          | from the<br>age. | Select the<br>device mai<br>right                                                                                    | option to i<br>nagement<br>t hand cori                                                                           | i <b>nstall</b> the<br>in the top<br>ner.                                       | Select the<br>remot                                                    | e option to<br>te manage                                                     | o <b>trust</b> the<br>ement.                                         |

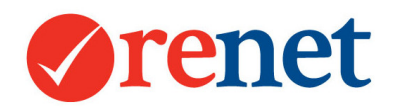

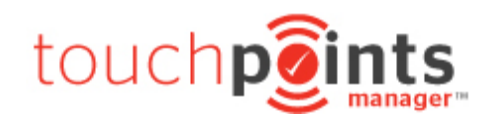

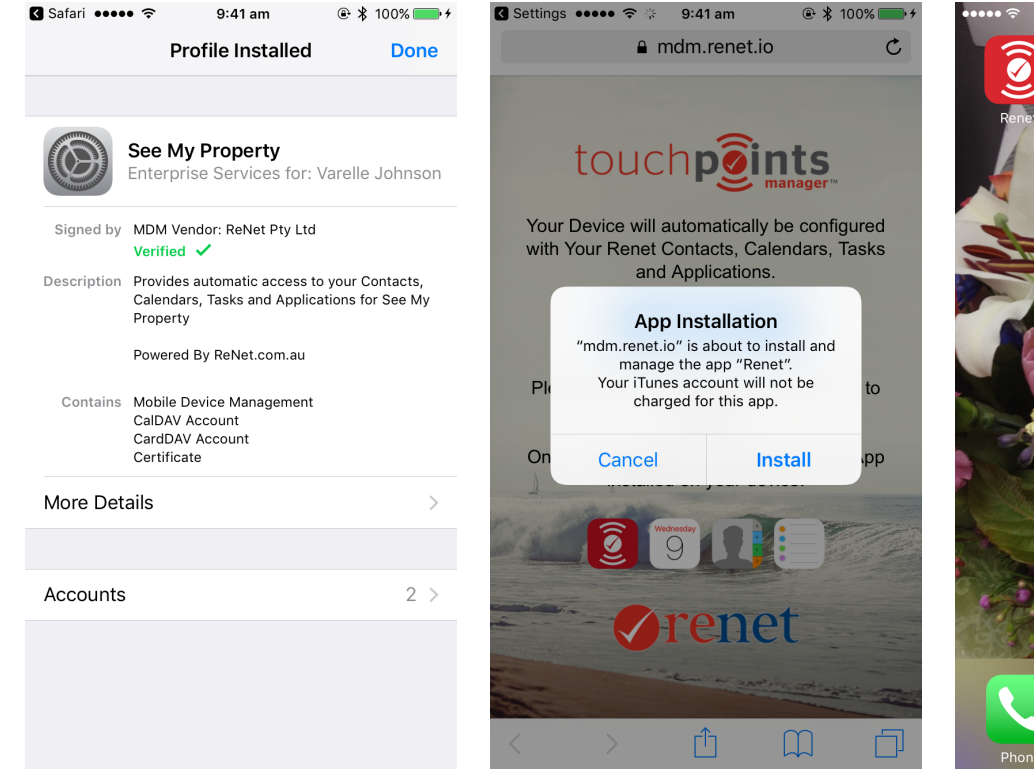

Once the profiles have been installed, select the **done** option in the top right hand corner. This will then show a pop-up requesting to install the app. Select **Install.** 

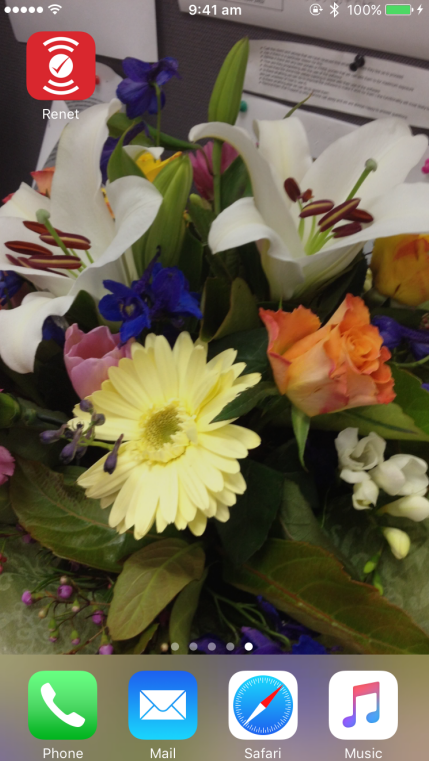

This will download the ReNet App onto your device.

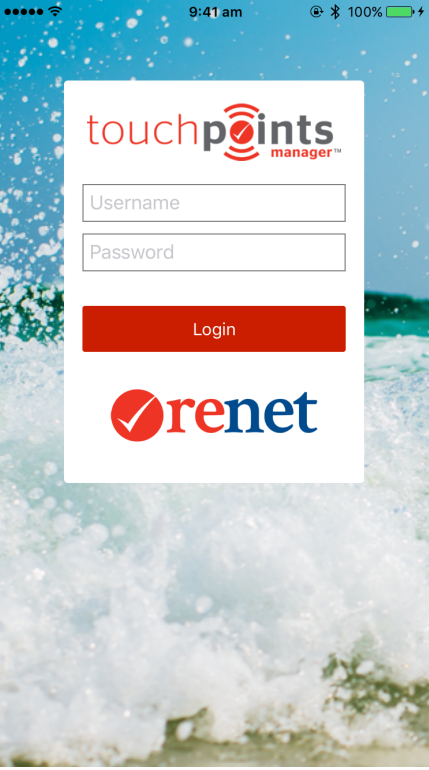

When selecting the App you will be prompted to log in. To log in use your ReNet username and password.

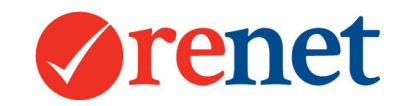

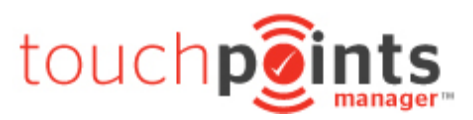

#### For Android Devices

#### To install the ReNet app use the below URL:

#### http://app.renet.io/android/2.9.5/Renet.apk

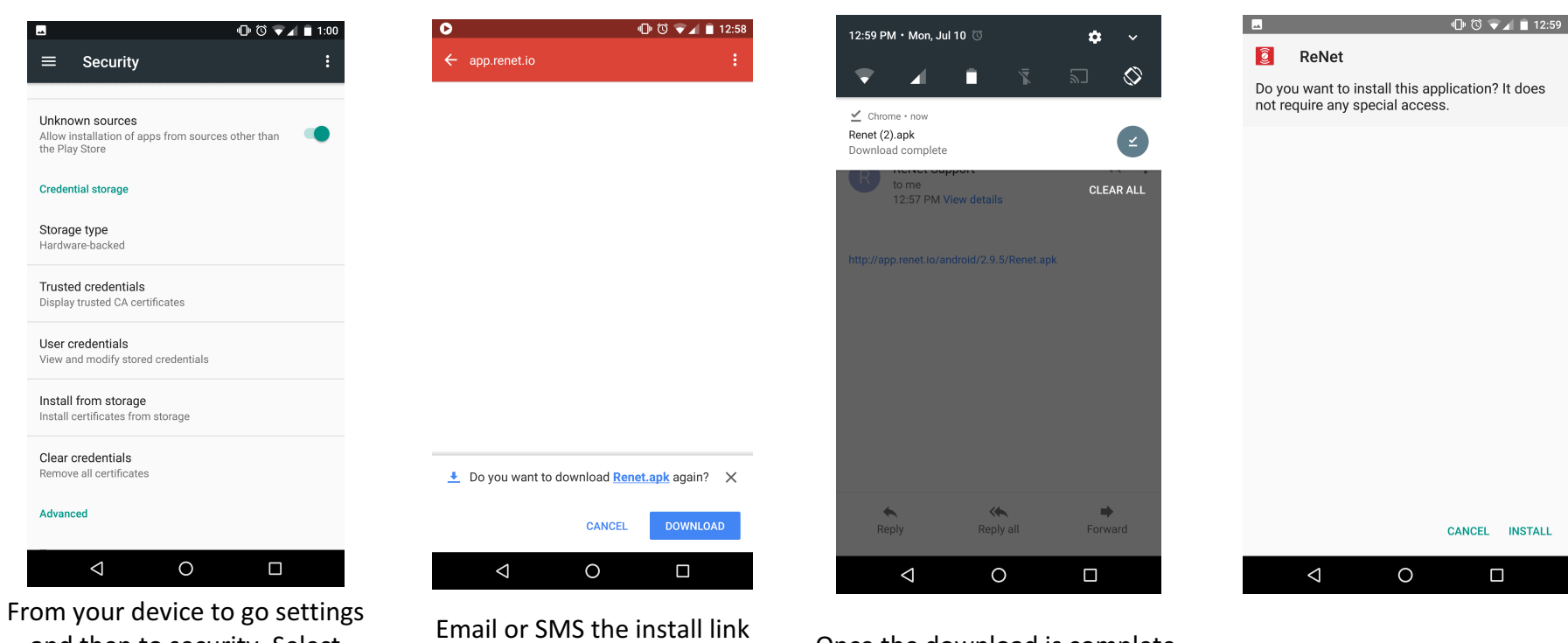

and then to security. Select Allow installation of apps from sources other than the Play Store. Email or SMS the install link through to your device and the select the install link to download.

Once the download is complete, locate the downloaded file and tap to open it.

Select Install.

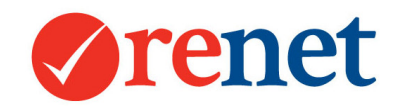

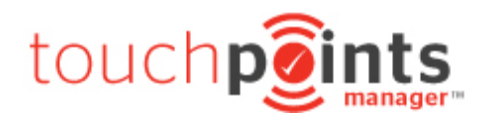

| ■ <sup>1</sup> <sup>1</sup> <sup>1</sup> <sup>1</sup> <sup>1</sup> <sup>1</sup> <sup>1</sup> <sup>1</sup> <sup>1</sup> <sup>1</sup> | 🗷 "🕞 🕲 🗐 1:00                                                      |
|----------------------------------------------------------------------------------------------------|--------------------------------------------------------------------|
| ReNet                                                                                                    | ReNet                                                              |
|                                                                                                    |                                                                    |
|                                                                                                    |                                                                    |
| Installing                                                                                                    | App installed.                                                     |
|                                                                                                    |                                                                    |
|                                                                                                    | DONE OPEN                                                          |
|                                                                                                    |                                                                    |
| The app will now install                                                                                                    | Once installed your will receive confirmation. Select <b>Open.</b> |

You will see the login screen where you will login with your ReNet username and password.

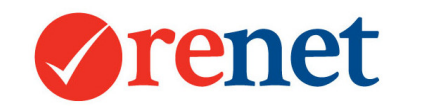

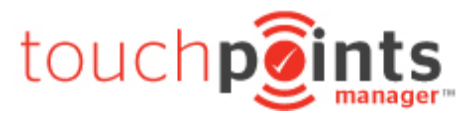

### Removing Profiles from your Apple Device

If you are having trouble installing the app on your apple device, it may be that you already have the device management profile installed. When trying to install you will receive a message like the below:

| Calendars, Tasks and Applications for Se       |
|------------------------------------------------|
| <b>Profile Installation Failed</b>             |
| Mobile Device Management is already installed. |
| ОК                                             |

To remove the profile, you are able to do this from the settings.

| ••••• 🗇 9:41 am 🛞 🕏 100% 🔜 f         |                                      |                                                                          | ••••• 🗇 9:41 am 🛞 🛊 100% 🏎 +                                                                            |
|--------------------------------------|--------------------------------------|--------------------------------------------------------------------------|----------------------------------------------------------------------------------------------------|
| Settings                             | •••••• * 9:41 am @ \$ 100%           | •••••• 9:41 am @ \$ 100%                                                 | Cevice Management Profile                                                                               |
| Votifications                        | Setungs General                      | General Device Management                                                | See My Property                                                                                         |
| Control Centre                       |                                      | MOBILE DEVICE MANAGEMENT                                                 | Enterprise Services for: Varelle Johnson                                                                |
| C Do Not Disturb                     | Date & Time >                        | See My Property<br>Enterprise Services for: Varelle Johnson              | Signed by MDM Vendor: ReNet Pty Ltd<br>Verified 🗸                                                       |
|                                      | Keyboard >                           |                                                                          | Description Provides automatic access to your Contacts,<br>Calendars, Tasks and Applications for See My |
| General >                            | Language & Region >                  |                                                                          | Property<br>Powered By ReNet.com.au                                                                     |
| A Display & Brightness >             | Dictionary                           |                                                                          | Contains Mobile Device Management                                                                       |
| 🛞 Wallpaper >                        |                                      |                                                                          | CalDAV Account<br>CardDAV Account<br>Managed App                                                        |
| Sounds                               | iTunes Wi-Fi Sync >                  |                                                                          | Certificate                                                                                             |
| siri >                               | VPN Not Connected >                  |                                                                          | More Details >                                                                                          |
| Touch ID & Passcode                  | Device Management See My Property >  |                                                                          | Accounte 2 >                                                                                            |
| Battery >                            | Regulatory                           |                                                                          |                                                                                                    |
| Privacy >                            |                                      |                                                                          |                                                                                                    |
|                                      | Reset                                |                                                                          | Remove Management                                                                                       |
| iTunes & App Store >                 |                                      |                                                                          |                                                                                                    |
| From your settings select general.   | Select <b>device management.</b>     | Select the mobile device<br>management profile with your<br>agency name. | Select <b>remove management</b> at the bottom of the screen.                                            |
| This will remove the profile and you | are then able to re-install the app. |                                                                          |                                                                                                    |

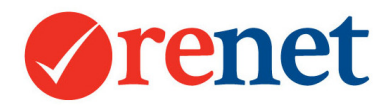

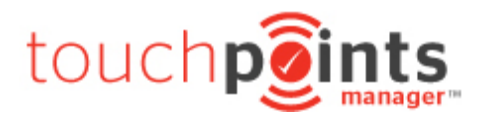

## Sharing Listings and Contacts

Through the App, you have the ability to share your listings and contacts with other staff members.

To set this up you will need to attach the staff members you wish to share your data with as assistants in order to link the accounts together.

Example: Varelle will be sharing her listings and contact with Tegan.

From ReNet please select your name in the top left hand corner of the screen and then select the **assistants** tab.

| Edit | Privileges | Mobile Devices                                                                                                    | Listings                                                                                                    | Assistants | Quarterly Goals | <b>RE/MAX</b> Corporate | Email Signature | Archive & Reset Actions |  |
|------|------------|----------------------------------------------------------------------------------------------------|----------------------------------------------------------------------------------------------------|------------|-----------------|-------------------------|-----------------|-------------------------|--|
| Assi | stants     |                                                                                                    |                                                                                                    |            |                 |                         |                 |                         |  |
|      | Select     | E Staff Ben I<br>Craig<br>David<br>Fletc<br>Gurm<br>Hann<br>Jace<br>Jenn<br>Lara<br>Nik E<br>Rach<br>Rece<br>Rod<br>Rod | Mewburn<br>Bennett<br>I Young<br>ner Norman<br>nesh Singh<br>ah French<br>Jonathan<br>y Rieder<br>Townsend<br>oves<br>Bell<br>ael Millar<br>ption<br>Askew |            |                 |                         |                 |                         |  |

From this area select the staff member that you would like to share the data with and then select save.

This will need to be done for both Varelle and Tegan to ensure that the accounts link together.

## Navigating through your APP

For your App there are three main navigation icons that you will use. They include:

Listings Contacts Open Homes

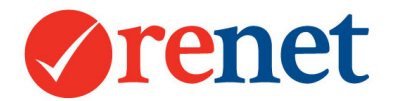

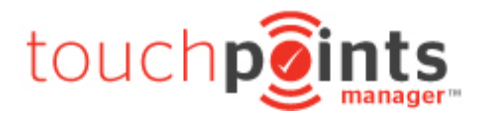

On your Apple device your will see these at the bottom of your screen.

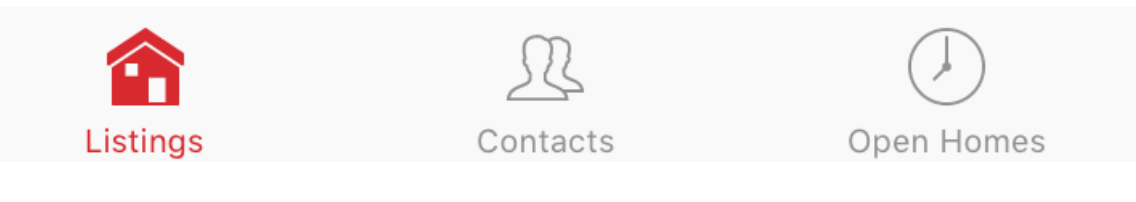

On your Android device you will see these at the top of your screen.

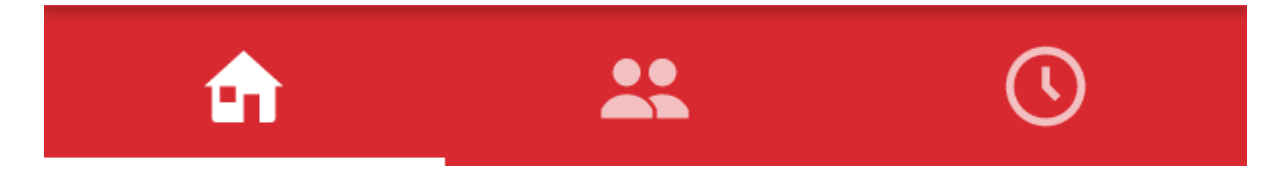

To search your listings and contacts you will also see a search option.

For your apple device this is in the top left corner

Q

## **Touchpoints Manager**

On your android device you will see this in the right hand corner.

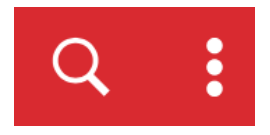

Close to the search option you will also see a menu option (three full stops). This will allow the ability to add a contact to your database not in relation to a property.

| Renet Mobile Version 2.9.8<br>Varelle Johnson |
|-----------------------------------------------|
| Logout                                        |
| Add New Contact                               |
| Close Menu                                    |

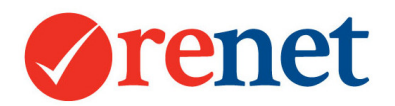

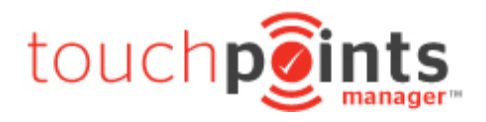

### Adding Activity

You will see the ability to add through any activity that you select throughout the App.

For Apple users this will be at the top of your activity screen.

# 🕀 Add

For Android users you will see a + button at the bottom right hand corner of your screen.

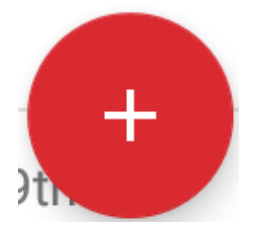

#### Saving Information

For apple users, to save information, you will see a **Done** button at the top right hand corner of your screen.

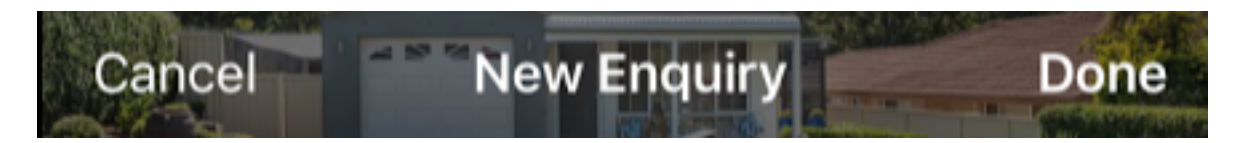

For Android users, simply use the back button on your mobile phone and this will automatically save.

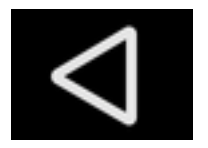

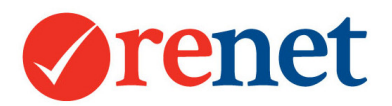

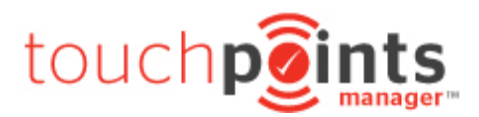

## Listings

#### Navigating Listings

| ●०००० amaysir | n ᅙ                                | 2:31 pm                                                       | 🕑 🗱 97% 페                       |
|---------------|------------------------------------|---------------------------------------------------------------|---------------------------------|
| Q             | Tou                                | chpoints Mana                                                 | ager •••                        |
| Currer        | nt                                 | Pending                                                       | Sold                            |
|               | <b>18 Co</b><br>Coffs H<br>\$280,0 | o <b>mbine Street</b><br><sup>Iarbour</sup><br>00 - \$300,000 | Under Contract ><br>2 酉 1 모 1 읅 |
|               | <b>27 Aq</b><br>Toormi             | <b>Juamarine Drive</b><br>na                                  | >4 戻 1 ☲ 1 읊                    |
|               |                                    |                                                               |                                 |
|               |                                    |                                                               |                                 |
|               |                                    |                                                               |                                 |
|               |                                    |                                                               |                                 |
|               |                                    |                                                               |                                 |
|               |                                    |                                                               |                                 |

From the homescreen of your ReNet App you have the ability to view your listings via three main statuses:

SR

Contacts

Open Homes

Current – Listings that are on the market at the moment. Pending – Listings that are archived that have a current agency agreement. Sold – Listings that are displaying in the sold gallery on the portals and your website.

By selecting any property, this will link through the activities for this listing only.

**A** 

Listings

You will have the owner details show in the top right hand corner and selecting this will bring up their details.

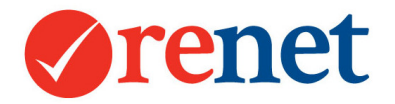

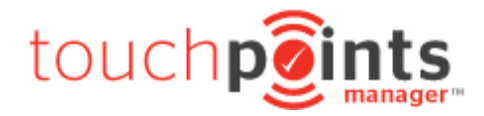

You will also see any high priority notes added for this listing on the front page.

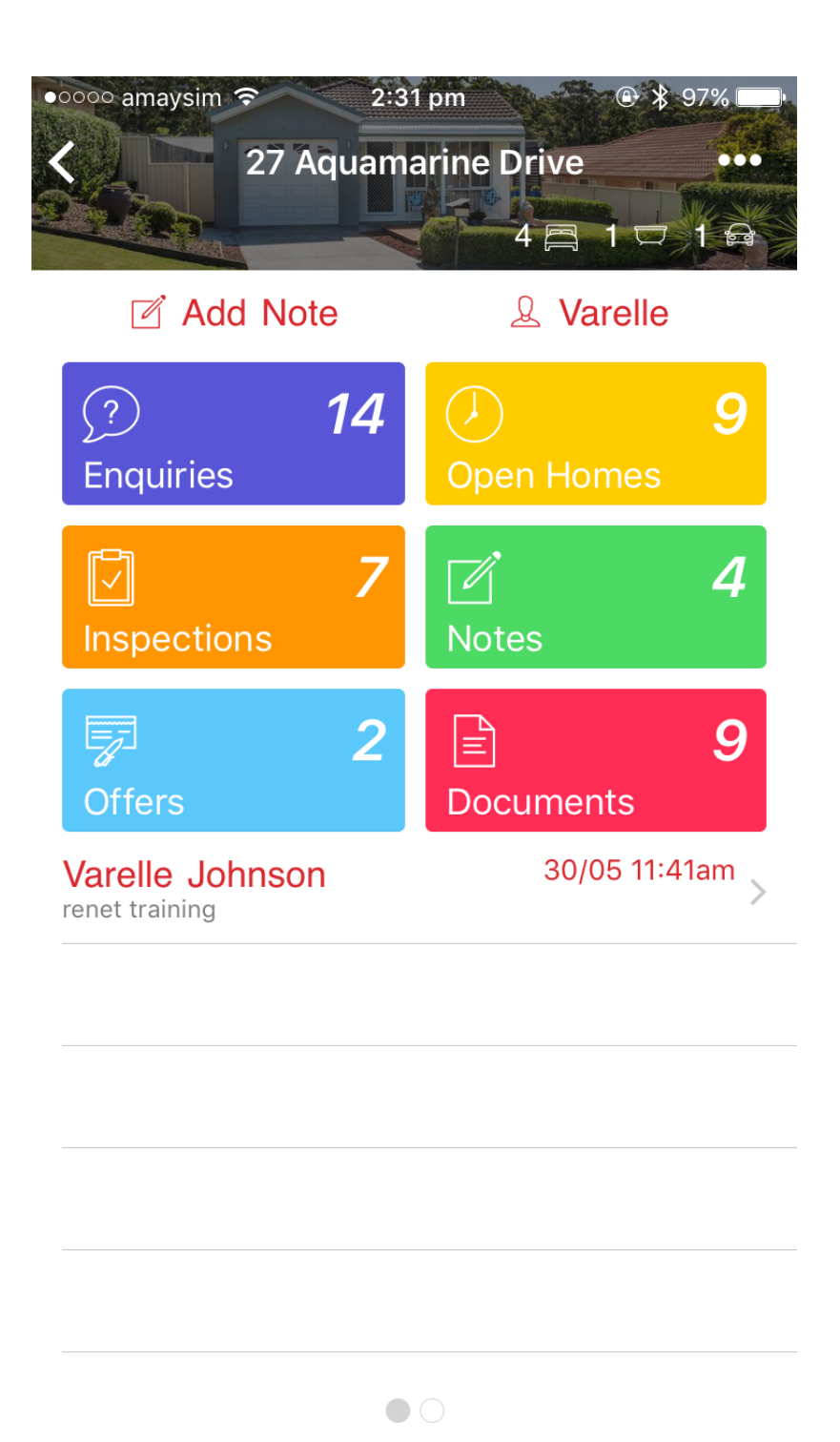

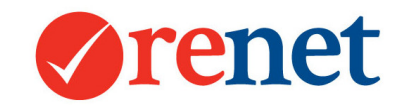

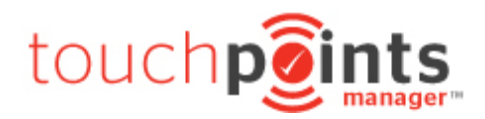

### Notes

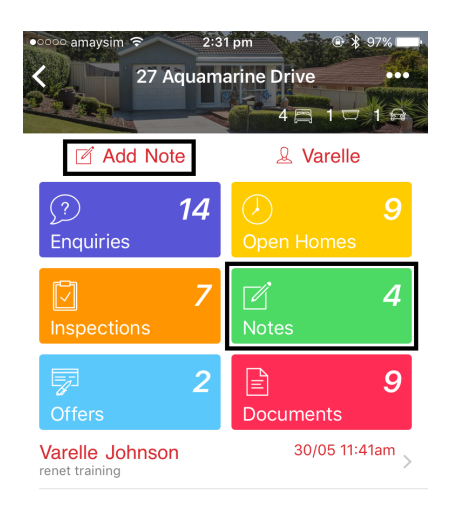

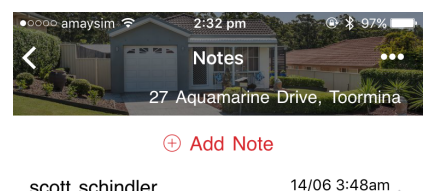

| was all good here                                                                          | >                         |
|--------------------------------------------------------------------------------------------|---------------------------|
| Varelle Johnson                                                                            | 30/05 11:41am >           |
| Varelle Johnson<br>Corelogic property data imported                                        | 11/05 12:00am >           |
| Varelle Johnson<br>Corelogic history shows it was listed<br>Nationwide Coffs Harbour (Beth | 12/04 12:00am<br>By Prd > |

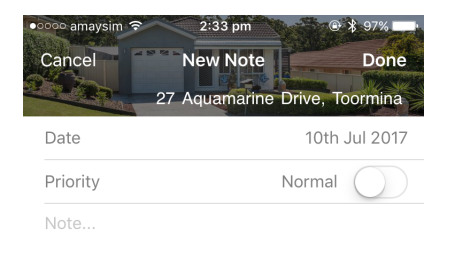

There are two main ways to add notes via the app. By selecting the **Add Note** option at the top of the listing screen, or by selecting the Note activity and then **+ Add Note** on your apple device or the **+** button in the bottom right hand corner of your android device.

By selecting the green note activity this will show a history of all notes added for this property. Any notes that are showing as red have been marked as high priority. By using the add note option, you are able to add notes directly to this property. To mark your note as high priority swipe the normal option to the right. This will then change to high and show in red.

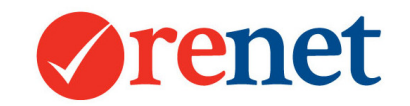

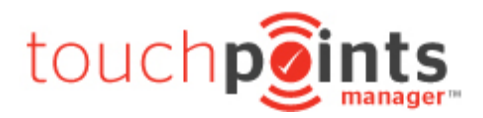

## Enquiries

| 2:31 pm                                                                                                    |                         |  |
|----------------------------------------------------------------------------------------------------|-------------------------|--|
| Z Add Note                                                                                                    | & Varelle               |  |
| Image: Constraint of the second second secon | ()<br>Open Homes        |  |
| Inspections 7                                                                                                    | ✓ 4<br>Notes            |  |
| Coffers 2                                                                                                    | <b>E 9</b><br>Documents |  |
| Varelle Johnson<br>renet training                                                                                                    | 30/05 11:41am >         |  |
|                                                                                                    |                         |  |
|                                                                                                    |                         |  |
|                                                                                                    |                         |  |
| •                                                                                                    | 0                       |  |

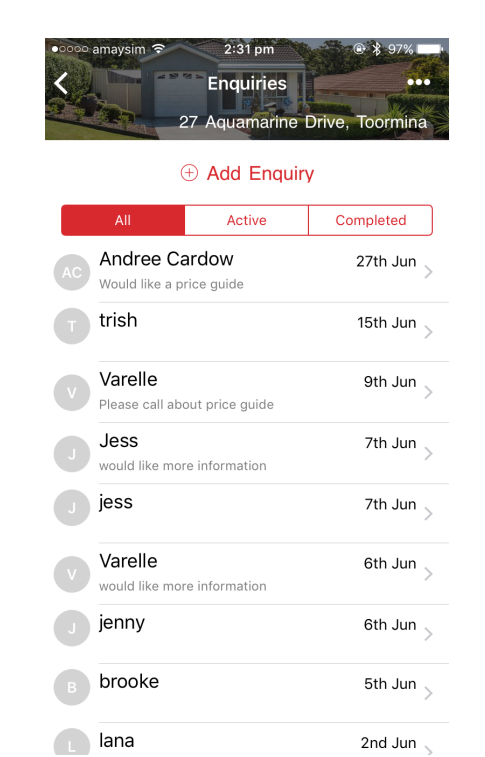

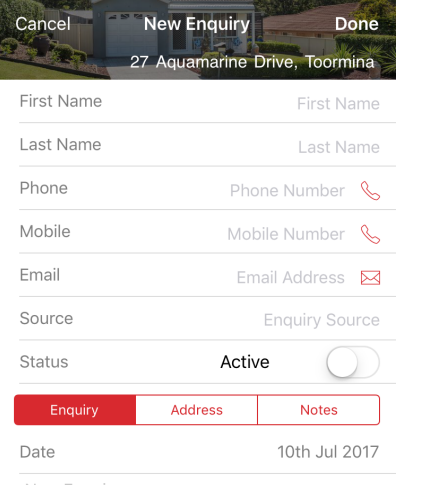

2:31 pm

New Enquiry...

amaysim 🤤

To add new enquiries, select the enquiry actvity button from the home screen of your listing. This will show all of the enquiries that have been added to your property. You have the ability to filter these by all, active and completed. To add a new enquiry select
+ Add Enquiry from your apple device or the
+ button in the bottom right hand corner of your android device.

This will show the form to enter your enquiry information. Once the information has been entered select **Done.** 

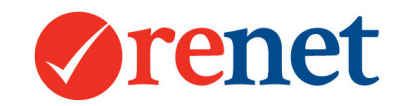

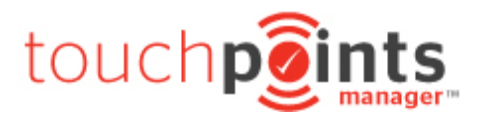

## Inspection by Appointment

| 2:3<br>27 Aquam                         | 11 pm ● ¥ 97% ■<br>narine Drive ••<br>4 日 1 □ 1 6 |   |
|-----------------------------------------|---------------------------------------------------|---|
| Add Note       ?     14       Enquiries | yarelle<br>Ø<br>Open Homes                        |   |
| Inspections                             | ✓ 4<br>Notes                                      |   |
| <b>₽</b> 2<br>Offers                    | Documents                                         |   |
| Varelle Johnson                         | 30/05 11:41am                                     | > |
|                                         |                                                   |   |
|                                         |                                                   |   |
|                                         |                                                   |   |

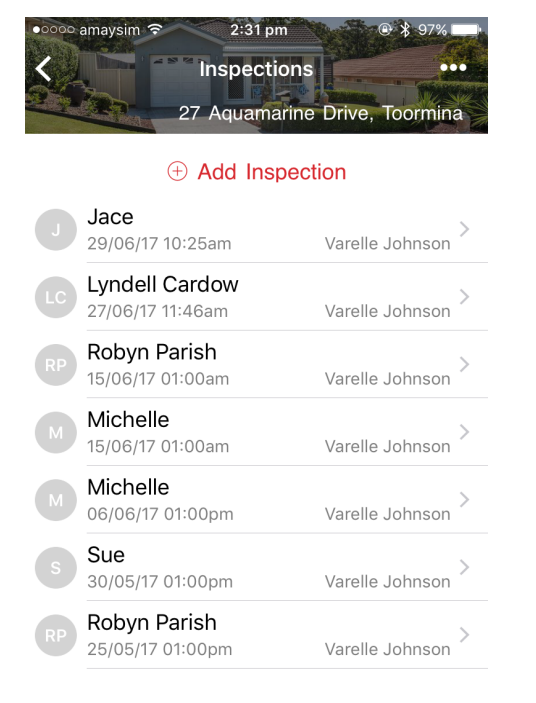

| Cancel           | Inspections     |         | Done       |
|------------------|-----------------|---------|------------|
| Name             | 27 Aquamarine E | Drive,  | Toormina   |
| Name             |                 | Cont    |            |
| Date             |                 | 10th    | n Jul 2017 |
| Inspection       |                 |         | lst        |
| Inspection By    | \               | /arelle | Johnson    |
| Price Indication | n \$1           | Price I | ndication  |
| Status           | Ins             |         | on Source  |
| Contract Issue   | d               | No      |            |
| Interest Low     |                 |         | High       |

lacksquare

To add an inspection by appointment, select the inspections activity button from the homescreen of your listing. This will show all inspection by appointment history. To add an inspection select **+ Add Inspection** from your apple device or the **+** button in the bottom right hand corner of your android device.

This will show the form to enter your inspection information. Once the information has been entered select **Done.** 

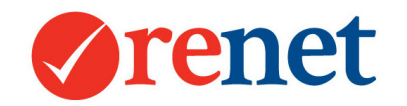

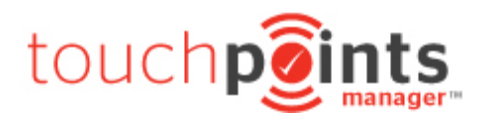

## Offers

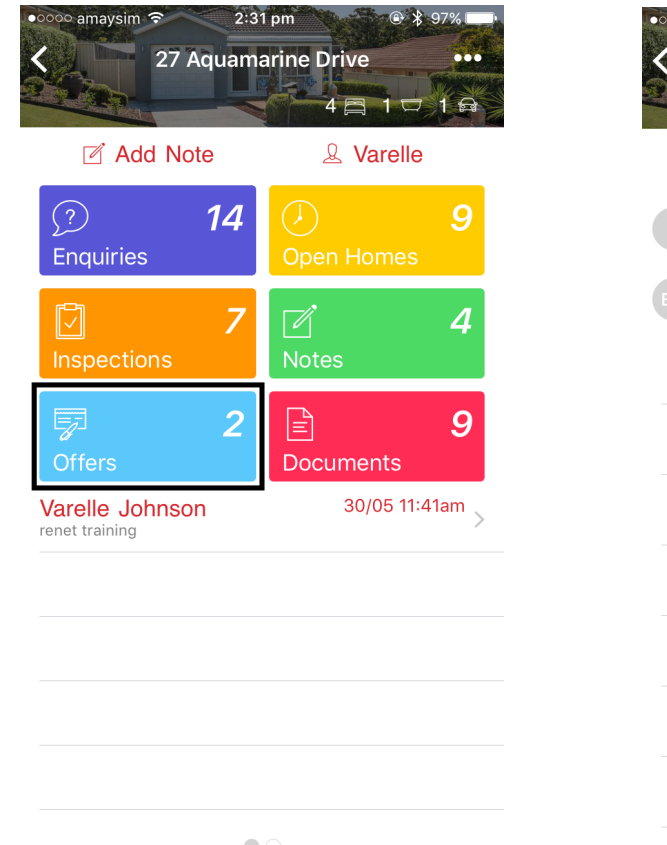

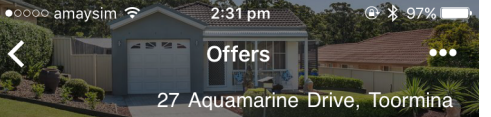

#### ⊕ Add Offer

|   | <b>\$500,000</b><br>Shandy  | > |
|---|-----------------------------|---|
| M | \$450,000<br>Emily Mitchell | > |

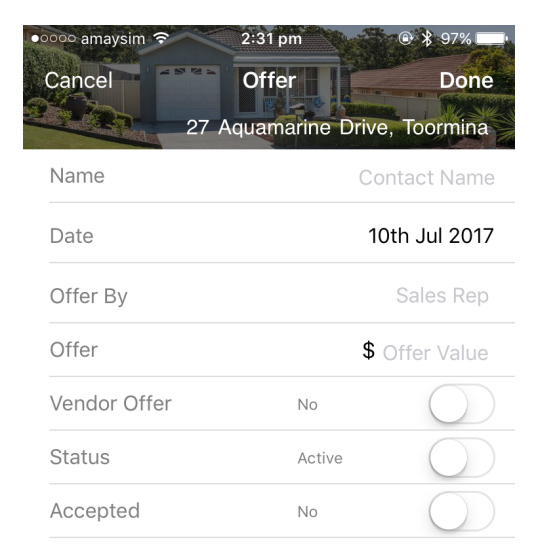

lacksquare

To add a property offer, select the offer icon on the front page of your property screen. This will show all offer activity. From your apple device select + Add Offer or from your android device select the + icon in the bottom right hand side screen. This will bring you through to the form. Once all of the offer details have been entered select **Done.** 

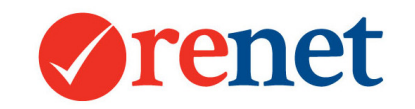

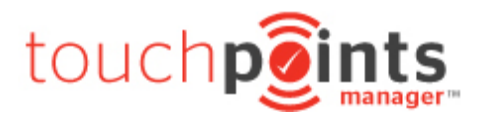

## **Open Homes**

#### Future Open Homes

| •०००० amaysim रू       | 2:31 pm                                                 | ۰ 🖇 97% 🖿                       |
|------------------------|---------------------------------------------------------|---------------------------------|
| Q To                   | ouchpoints Mana                                         | iger •••                        |
| Current                | Pending                                                 | Sold                            |
| 18 (<br>Coffi<br>\$280 | <b>Combine Street</b><br>s Harbour<br>0,000 - \$300,000 | Under Contract ><br>2 酉 1 ϖ 1 岛 |
| 27 J                   | Aquamarine Drive                                        | ><br>4⊜1⊡1⊜                     |
|                        |                                                         |                                 |
|                        |                                                         |                                 |
|                        |                                                         |                                 |
|                        |                                                         |                                 |
|                        |                                                         |                                 |
|                        |                                                         |                                 |
|                        | 0                                                       |                                 |

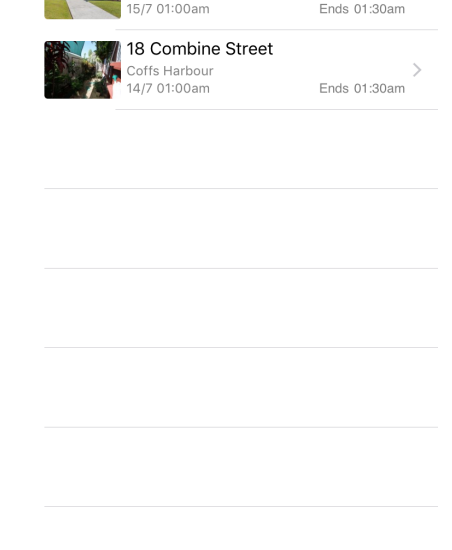

11:12 am

**Touchpoints Manager** 

27 Aquamarine Drive

• oooo amaysim 🤕

Q

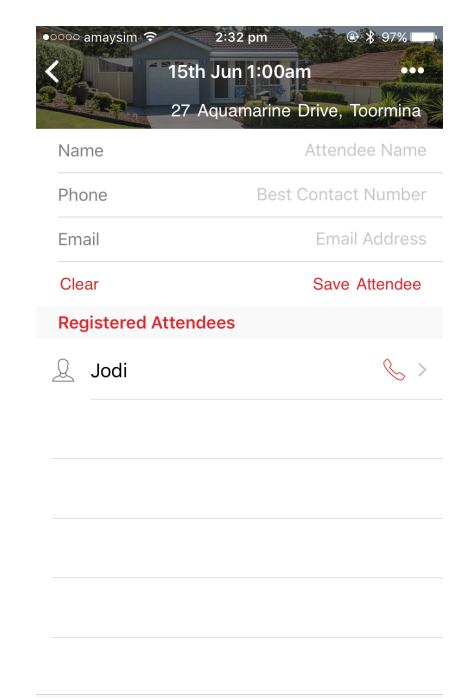

 Issings
 Contacts
 Open Homes

To view all future home homes. Select the open home icon. For apple users this is in the bottom right hand corner of your app. For androird users this is in the top right hand corner of your app.

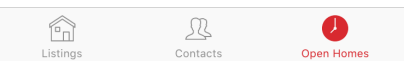

The will show the future open home times for all of your listings. To add attendees to these open homes select the property. This will then link through to a form where you are able to add attendees. When adding attendees, we will check to see of your contact already exists in the database.

Summary

SMS

Attendees

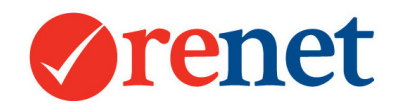

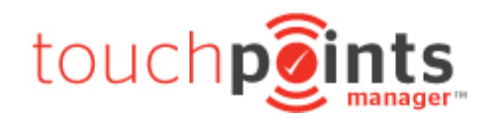

#### Viewing Open Home History

| 0000 amaysim ᅙ 🛛 2:3              | 1 pm 💿 🖇 97% 💶                  |
|-----------------------------------|---------------------------------|
| 27 Aquam                          | arine Drive ••••<br>4 🚍 1 🕁 1 🖨 |
| Z Add Note                        | & Varelle                       |
| ?14Enquiries                      | Dpen Homes                      |
| Inspections 7                     | ✓ 4<br>Notes                    |
| <b>₽</b> 2<br>Offers              | <b>∎ 9</b><br>Documents         |
| Varelle Johnson<br>renet training | 30/05 11:41am >                 |
|                                   |                                 |
|                                   |                                 |
|                                   |                                 |
|                                   |                                 |
|                                   |                                 |

| •0000      | amaysim 🗢 2:31 pm 🕒                    | \$ 97%  |
|------------|----------------------------------------|---------|
| <          | Open Homes                             |         |
|            | 27 Aquamarine Drive, T                 | oormina |
| 20         | <b>20th June 01:00am</b><br>01:30am    | >       |
| 19         | <b>19th June 01:00am</b><br>01:30am    | >       |
| <b>1</b> 5 | <b>15th June 01:00am</b><br>01:30am    | >       |
| 5          | 5th June 01:00am<br><sup>01:30am</sup> | >       |
| 3          | <b>3rd June 01:00am</b><br>01:30am     | >       |
| 2          | <b>2nd June 01:00am</b><br>01:30am     | >       |
| 1          | <b>1st June 01:00am</b><br>01:30am     | >       |
| <u>31</u>  | <b>31st May 01:00am</b><br>01:30am     | >       |
| 20         | <b>20th May 01:00am</b><br>01:30am     | >       |
|            |                                        |         |

| oooo amaysim 🤶 | 2:32 pm        | ● ¥ 97%         |
|----------------|----------------|-----------------|
|                | 15th Jun 1:00a | m ••            |
|                | 27 Aquamarine  | Drive, Toormina |
| Name           |                | Attendee Name   |
| Phone          | Best           | Contact Numbe   |
| Email          |                | Email Address   |
| Clear          |                | Save Attendee   |
| Registered /   | Attendees      |                 |
| 👤 Jodi         |                | S               |
|                |                |                 |
|                |                |                 |
|                |                |                 |
|                |                |                 |
|                |                |                 |
|                |                |                 |
|                |                |                 |
| Attendees      | Summary        | SMS             |

To view Open Home history for your property, select the Open Home activity icon from your property.

 $\bullet$   $\bigcirc$ 

This will show a history of all the open homes for your listing. To view attendee information for the open home, select the open home date and time. This will open into your attendee screen that will allow you to add additional attendees, or edit any attendee comments. To edit the attendee comments, select the contact icon on the left hand side of the attendee name.

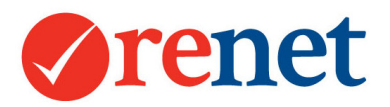

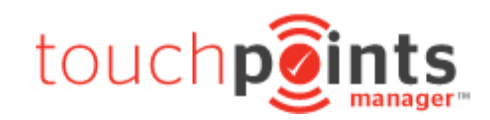

| 2:32 pm ● ≵ 97%<br>Jodi<br>27 Aquamarine Drive, Toorni | a                                                                                                    | • 0000 amaysim 🐨 2:32 pm 🔍 \$ 97% 🛶   |
|--------------------------------------------------------|----------------------------------------------------------------------------------------------------|---------------------------------------|
| Name                                                   | General Comments                                                                                               | SMS Message to Attendees              |
| Phone                                                  | General Comments                                                                                               |                                       |
| Email                                                  |                                                                                                    |                                       |
| Source Advests Newses                                  | Agents Comments                                                                                                |                                       |
| Advocate Newspa                                        | Agents Comments                                                                                                | Send SMS                              |
| Price \$ 4500                                          | 00                                                                                                    | Attendees                             |
| Interest Low                                           | igh Total Attendees                                                                                            |                                       |
| Comments                                               | Total Number of Attendees                                                                                      |                                       |
| loved the big living area                              |                                                                                                    |                                       |
|                                                        | Attendees Summary SMS                                                                                          | Attendees Summary SMS                 |
|                                                        | By selecting the summary heading at the<br>bottom of the open home, you are able to<br>add open home comments. | By selecting the SMS heading at the b |

This will open into an area where you can add additional attendee comments, sources and price indicators.

<

**General Comments:** General attendee comments. Agent Comments: Your comments on the day. Total Attendees: The total attendees for the open home.

oottom of the open home, you are able to send a bulk SMS to the attendees. This will be sent from your mobile number and the costs will be dependent on your mobile phone plan.

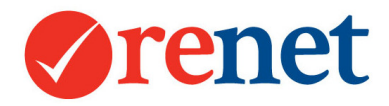

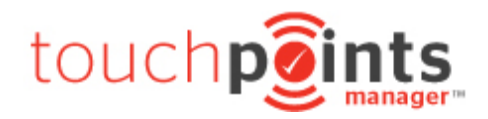

## Accessing App Data via ReNet

For all of the information that you add via the ReNet App, this will automatically transfer to your ReNet software into several different areas.

#### The Touchpoints Manager

From the **Touchpoints Manager** icon at the top of ReNet, this will show all of the activity that you have added for your properties. This will also include the data that you have added via the app.

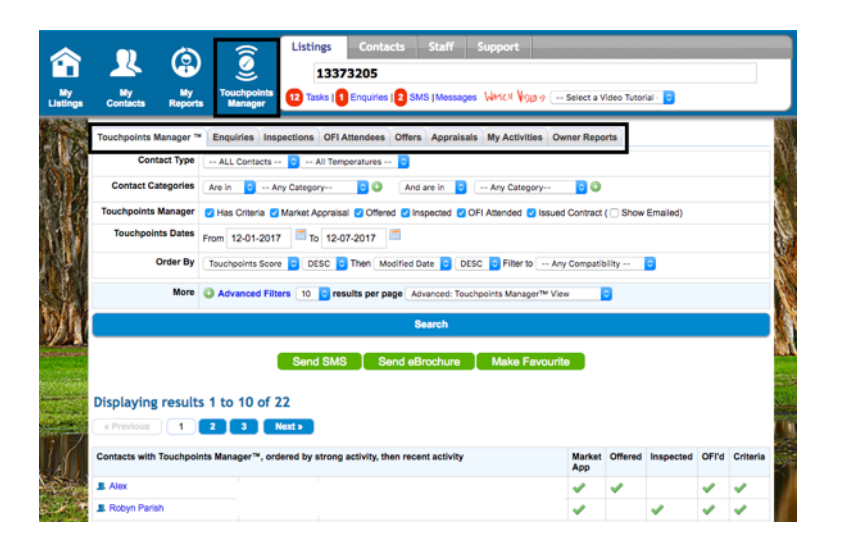

Starting with the Touchpoints Manager tab, this will show a snap shot view off all of the contacts and the various activities that they have had with all properties throughout your database.

By using the additional tabs you are able to view this by property activity.

When viewing the property activity, you are able to filter this a number of ways: **Date Range:** Select the date range for the data you would like to display.

Listing: Only show activity for a particular listing.

**Status:** Filter via the status of active, completed or all.

For your Market Appraisals you can also search by: **Suburb for Appraisals:** To look for suburbs in a certain area.

Reason for Selling: To prospect to a certain category.

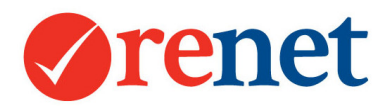

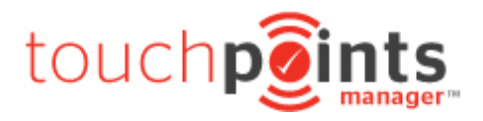

#### From The Listing

Directly from the listing you will see the data show in several different areas.

#### The Listing Chronological History

From the **profile** tab on your listing you are able to see all property chronological history.

| 20-06-2017 | OFI: Varelle Johnson @ 01:00 - 1:30 am                           |
|------------|------------------------------------------------------------------|
|            |                                                                  |
| 20-06-2017 | OFI ATTENDEE: Lana: lana loved the deck in the backyard : ACTIVE |
| 10.06.2017 | OFI: Varalla Jahreen @ 01/00 11:30 am                            |
| 19-00-2017 | OFI. Varene Johnson @ 01.00 - 1.50 ant                           |
| 15.06.2017 | OFI: Varalla Johnson @ 01:00 1:30 am                             |
| 10-00-2017 | OFI. Varene Johnson @ 01.00 - 1.50 ant                           |
| 15-06-2017 | OFI ATTENDEE: Indi: loved the big living area PI: \$450,000      |
| 10-00-2017 | on An Endeel, out, fored the big wing area h. \$400,000          |
| 15-06-2017 | INSPECTION: Robyn Parish: 01:00 am: (Active)                     |
| 10 00 2011 |                                                                  |
| 15-06-2017 | INSPECTION: Michelle: 01:00 am: (Active)                         |
| 10 00 2011 |                                                                  |
| 15-06-2017 | ENQUIRY: trish: (Source: advert # 1)                             |
|            |                                                                  |

This is any activity that has been added to the property and will also include all eBrochures that have been sent for the listing, including clicks and opens.

#### The Touchpoints Manager

| Profile 34 Touchpoints  | Manager <sup>14</sup> 11 Notes Prospecting 3 Campaign Manager Brochure Owner Reporting 1 | Sales Proce | ss Tasks  | 5                                                                                                    |      |
|-------------------------|------------------------------------------------------------------------------------------|-------------|-----------|----------------------------------------------------------------------------------------------------|------|
| Touchpoints Manager The | 7 Inspections 10 Open Homes 2 Offers 16 Enquiries                                        |             |           |                                                                                                    |      |
| Contact Categories      | Are in 👌 Any Category 🗘 🎯 🛛 And are in 👌 Any Category 😒 🎯                                |             |           |                                                                                                    |      |
| Touchpoints Manager     | V Has Buyer Criteria V Offered V Inspected V OFI Attended V Issued Contract ( Show Emai  | iled)       |           |                                                                                                    |      |
| Touchpoints Dates       | From 08-04-2017 To 12-07-2017                                                            |             |           |                                                                                                    |      |
| Matching location       | TOORMINA, 2452 Specifically TOORMINA (not "Any" location)                                |             |           |                                                                                                    |      |
| Bedroom<br>requirements | All/Any bedrooms requirements                                                            |             |           |                                                                                                    |      |
| Show/Suppress           | Show Contacts Full Details                                                               |             |           |                                                                                                    |      |
| More                    | 10 📀 results per page Advanced: Touchpoints Manager™ View 📀                              |             |           |                                                                                                    |      |
|                         | Search                                                                                   |             |           |                                                                                                    |      |
| Displaying result:      | Send SMS Send eBrochure EMAIL the owners report                                          | I           |           |                                                                                                    |      |
| « Previous 1            | 2 3 4 5 6 7 8 9 10 Next >                                                                |             |           |                                                                                                    |      |
| Contacts with Touchpoi  | ts Manager™, ordered by strong activity, then recent activity                            | Offered In: | spected ( | OFI'd Crit                                                                                                    | eria |
| Emily Mitchell          | •                                                                                        | <b>~</b>    |           | <ul> <li>Image: A second second s</li></ul> |      |
| Shandy                  |                                                                                          | <b>~</b>    |           | ~                                                                                                    |      |

From the **Touchpoints Manager** tab on a listing, you are able to filter by activity for your particular property.

This area will show all of your matching contacts, and the activity that they have had with this property. We will weight this based on property activity to reveal who the hot buyers are for this property.

By using the additional tabs you are able to filter by a particular property activity. This will then show all history, based on a date range for the activity that you have chosen.

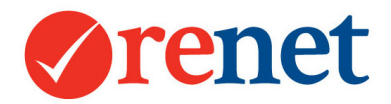

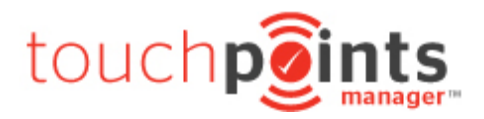

#### The Notes Tab

| Pr | ofile <u>34 Touc</u>   | hpoints Manager™ | 11 Notes Prosp | pecting 3 Campaign Manager     | Brochure Owner Reporting       | 1 Sales Process Tasks |
|----|------------------------|------------------|----------------|--------------------------------|--------------------------------|-----------------------|
|    |                        | Dates From 08-0  | 4-2017 🔳 то О  | 06-09-2017 Select Dat          | e Range ᅌ                      |                       |
|    |                        |                  |                | Search                         |                                |                       |
| (1 | Add Note               |                  |                |                                |                                | Learn About Notes     |
| #  | Date                   | Staff            | Activity       | Note                           |                                |                       |
| 1  | 30-05-2017<br>11:41 am | Varelle Johnson  | General Note   | Varelle Johnson : renet traini | ng                             | Edit                  |
| 2  | 04-07-2017<br>09:40 am | Varelle Johnson  | General Note   | Varelle Johnson : (Vendor ad   | ded note) Exported and Mail Me | rged Edit X           |

The notes tab will show any listing notes and also notes that have been added via the contact that is attached as the owner. The owner notes will display as (Vendor added note).

#### From The Contact

#### The Contact Chronological History

| Chronological | History Ebrochure history is found under the Prospecting Tab       |
|---------------|--------------------------------------------------------------------|
| 04-07-2017    | NOTE: Varelle Johnson : Exported and Mail Merged                   |
| 04-07-2017    | NOTE: Varelle Johnson : Exported and Mail Merged                   |
| 04-07-2017    | NOTE: Varelle Johnson : Exported and Mail Merged                   |
| 29-06-2017    | INSPECTION: 27 Aquamarine Drive TOORMINA: 10:25 am: (Active)       |
| 23-02-2017    | ENQUIRY: 20 First Avenue COFFS HARBOUR: jace: (Source: advert # 1) |

# From the profile tab on your contact, the chronological history will show all activity that they have completed.

#### The Touchpoints Manager

| Profile Touchpoints Man  | nager™ Prospecting | Properties  | 1 Inspection | ns Offers  | 3 Notes | Referrals | Documents | Tasks   |           |       |         |
|--------------------------|--------------------|-------------|--------------|------------|---------|-----------|-----------|---------|-----------|-------|---------|
| Touchpoints Manager ™    | Buyer Requirements | Renter Requ | lirements    | Unfollowed |         |           |           |         |           |       |         |
| Mark All Activities as   | Completed          |             |              |            |         |           | C         | Offered | Inspected | OFI'd | Emailed |
| 18 Combine Street, COFFS | S HARBOUR          |             |              |            |         |           | •         | /       |           |       |         |
| 27 Aquamarine Drive, TOO | RMINA              |             |              |            |         |           |           |         | <b>~</b>  |       |         |

This area will show each property that your contact has had activity with. We will weight this based on activity to show the property that they have the most interest with.

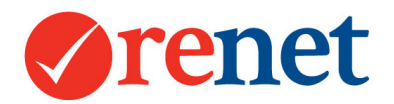

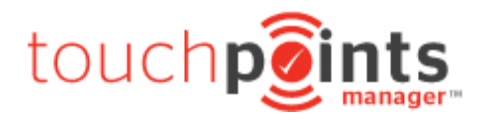

#### The Inspections Tab

| PI | ofile Touchp           | oints Manager™  | Prospecting   | Properties | 1 Inspections | Offers | 3 Notes    | Referrals                 | Documents                         | Tasks |                        |
|----|------------------------|-----------------|---------------|------------|---------------|--------|------------|---------------------------|-----------------------------------|-------|------------------------|
| 1  | Property Inspe         | ctions Open Fo  | r Inspections | Appointmen | nts           |        |            |                           |                                   |       |                        |
| 0  | Add Inspect            | tion            |               |            |               |        |            |                           |                                   | L     | earn About Inspections |
| #  | Date                   | Property        |               |            |               | Inspe  | ecting Rep | Comm                      | ents                              |       |                        |
| 1  | 29-06-2017<br>10:25 am | 27 Aquamarine D | Drive TOORMIN | A          |               | Varel  | le Johnson | inspec<br>Interes<br>Comm | tion<br>t Levels: IL:0<br>ents: - |       | Active                 |

From the inspections tab, you are able to filter via inspection by appointment and properties where the contact has attended an open home.

#### The Offers Tab

| Pr | ofile 1 | Touchpo | oints Manager™  | Prospecting  | Properties | 1 Inspections | Offers  | 3 Notes | Referra | Is Documents | Tasks |       |              |
|----|---------|---------|-----------------|--------------|------------|---------------|---------|---------|---------|--------------|-------|-------|--------------|
| (  | - Add C | Offer   |                 |              |            |               |         |         |         |              |       | Learn | About Offers |
| #  | Date    |         | Property        |              |            | Taken         | Ву      |         | Value   | Vendor Offer | Acce  | epted |              |
| 1  | 12-07-  | -2017   | 18 Combine Stre | et COFFS HAR | BOUR       | Varelle       | Johnson |         | \$0.00  |              | WIP   |       | Active C     |

This tab will show all of the properties where the contact has submitted an offer.

## Automated Activity Emails

With all of the activity that is added via the app, we will automatically send an eBrochure to the contact with the property that they have shown interest in. This is based on the below activity:

Enquiries Open Home Attendees Inspection by Appointment Offer

With this email we will automatically start to track the eBrochure and record the clicks and opening of the eBrochure.

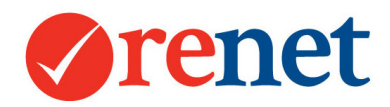

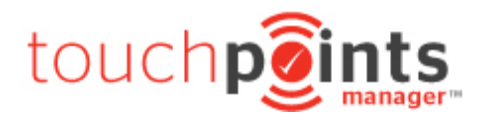

## Automated Buyer Requirements

Once you start adding contact activity to your listings, if the contact does not have buyer requirements, we will automatically enter these and subscribe the contact to receive automatic alerts.

The buyer requirements are based around the property that they have viewed. The requirements will automatically update if the contact has had activity with multiple properties.

The listing alerts that will be sent to your contact include:

New Listing alerts Price reductions Sold alerts Auction alerts

We will also send these out for your rental properties.

You are able to customise your alerts and buyer requirement criteria through the setup area in ReNet.

## Contacts

To access the contacts that you manage within ReNet, select the contacts icon. For apple devices this is at the bottom of your app. For android this is at the top of your app.

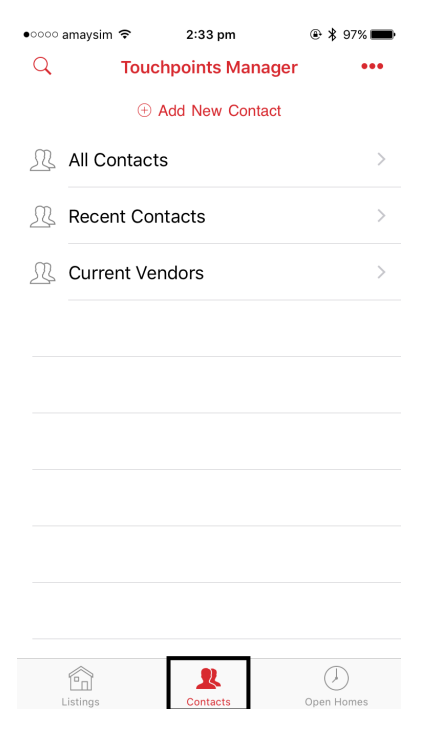

You will be taken through to a screen that will allow you to filter by: **All Contacts:** These are all the contacts that you

manage within the database.

**Recent Contacts:** Contacts that have been added or modified within the last 14 days.

**Current Vendors:** Contacts that have a property attached that has a status of current.

To add a new contact on apple devices select + Add New Contact.

For Android devices select the + button in the bottom right hand corner of your screen.

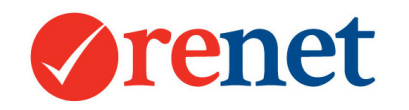

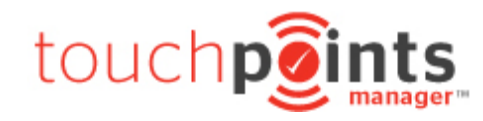

| ●○○○○ amaysim 🗢 | 2:33 pm           | ۹۶% 페       |
|-----------------|-------------------|-------------|
| Cancel          | New Contact       | Done        |
|                 |                   |             |
| First Name      | First Name        |             |
| Last Name       | Last Name         |             |
| Title           | Title             |             |
| Company         | Company           |             |
| Spouse          | Spouse            |             |
| Phone           | Phone             |             |
| Phone           | Phone             |             |
| Phone           | Phone             |             |
| Phone           | Phone             |             |
| Email           | Used for all emai | l marketing |
| Email           | Other - Your reco | ords only   |
| Address         | Line 1            |             |
|                 | Line 2            |             |
|                 | City              |             |
|                 | State             |             |
|                 | Post Code         |             |
|                 | Country           |             |
| Postal Address  | Line 1            |             |
|                 | Line 2            |             |
|                 | Contact           |             |

| •0000 | amaysim ᅙ 2:33 pm        | 🕒 🖇 97% 페 |
|-------|--------------------------|-----------|
| Q     | Touchpoints Manager      | •••       |
|       | $\oplus$ Add New Contact |           |
| R     | All Contacts             | >         |
| R     | Recent Contacts          | >         |
| R     | Current Vendors          | >         |
|       |                          |           |
|       |                          |           |
|       |                          |           |
|       |                          |           |
|       |                          |           |
|       |                          |           |

This will take you through to a contact add screen. After entering all of the details for your contact select **Done.**  To view contacts that are already in ReNet, from your contacts icon select one of the options to filter. You can also search for your contact by using the magnifying glass at the top of your app.

R

Contacts

Î

Listings

 $( \downarrow )$ 

Open Homes

| •०००० amaysim 🗢 | 2:33 pm         | ۰ 🕸 97% 💼 |
|-----------------|-----------------|-----------|
| <               | All Contacts    | •••       |
| $\oplus$        | Add New Contact |           |
| B brooke        |                 | >         |
| G Gabbie        |                 | >         |
| L Leo           |                 | >         |
| M Michelle      |                 | >         |
| R Rodney        |                 | >         |
| V Varelle       |                 | >         |
| A Alex          |                 | >         |
| D David         |                 | >         |
| E Ebony         |                 | >         |
| G George        |                 | >         |

This will then bring up the list of your contacts. This will display by First name only first – in alphabetical order First name and surname – alphabetical by surname. To edit your contact select the contact name.

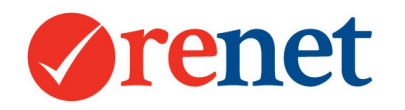

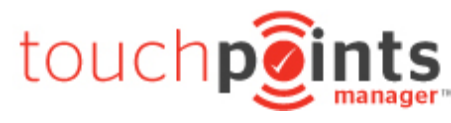

| ●०००० amaysim 중        | 2:33 pm            | ۰ 🖇 96% 페        |
|------------------------|--------------------|------------------|
| <                      | Varelle            | Edit             |
|                        | + Add TouchPoir    | nt               |
| Phone                  |                    | ₩ <i>6</i>       |
| Email                  |                    |                  |
| Address<br>NSW         |                    |                  |
| Address<br>NSW         |                    |                  |
| Properties<br>27<br>To | 7 Aquamarine Drive | ><br>4 ⊟ 1 ⊡ 1 ⊜ |
|                        |                    |                  |
| High Priority No       | tes                |                  |
| Contact                | Profile            | Notes            |

| This will show contact details and important  |
|-----------------------------------------------|
| information on the front including properties |
| that they own and any high priority notes.    |

You have the ability to SMS and call the contact using the contact buttons beside the phone number. To edit the contact select the Edit button in the top right hand corner.

| ••••••••••••••••••••••••••••••••••••                                                                                                    |                        |           |
|----------------------------------------------------------------------------------------------------|------------------------|-----------|
| Cancel     Varelle     Done     Cancel       First Name     Last Name     BR     Buyer       Last Name     Last Name     BR     Buyer       Fitle     Title     Rente       Company     Company     Company       Spouse     Spouse     Rente       Phone     Phone                                                                                                    | 2:34 pm                | amaysim 🧟 |
| st Name Varelle BR Buyer<br>le Title Br Rente<br>ouse Spouse RR Rente<br>one Phone<br>one Phone<br>one Phone<br>one Phone<br>one Company Company Com | Varelle Done Canc      | cel       |
| Irst Name Varelle BR Buyer Spouse Company Company Phone Phone Phon               |                        |           |
| Last Name Last Name BR Buyer<br>Title Title Company Company Company Spouse Spouse Rente<br>Phone Phone Phone Phone Phone Phone Phone Phone Company Company           | lle                    |           |
| Title       Title         Company       Company         Spouse       Spouse         Phone       Phone         Phone       Phone         Phone       Phone         Phone       Phone         Email       Other - Your records only         Address       Line 1         Line 2       City         NSW       Post Code         Country       Code                                                                                                    | Name BR E              | Buyer F   |
| Company     Company     Renter       Spouse     Spouse     Image: Company     Renter       Phone     Phone     Image: Company     Image: Company       Phone     Phone     Image: Company     Image: Company       Phone     Phone     Image: Company     Image: Company       Phone     Phone     Image: Company     Image: Company       Email     Other - Your records only     Image: Company       Address     Line 1     Image: Company       Insw     Post Code     Image: Company       Country     Company     Image: Company                                                                                                    |                        |           |
| Spouse Spouse   Phone Phone   Phone Phone   Phone Phone   Phone Phone   Email Other - Your records only   Address Line 1   Line 2 City   NSW Post Code   Post Code Country                                                                                                    | ipany RR F             | Renter    |
| Phone Phone                | use                    |           |
| Phone     Phone       Phone     Phone       Phone     Phone       Email     Other - Your records only       Address     Line 1       Line 2     City       NSW     Post Code       Country     Country                                                                                                    |                        |           |
| Phone     Phone       Phone     Phone       Email     Other - Your records only       Address     Line 1       Line 2     City       NSW     Post Code       Country                                                                                                    | ne                     |           |
| Phone     Phone       Email     Other - Your records only       Address     Line 1<br>Line 2<br>City       NSW     Post Code<br>Country                                                                                                    | ne                     |           |
| Email Other - Your records only Address Line 1 Line 2 City NSW Post Code Country                                                                                                    | ne                     |           |
| Email Other - Your records only Address Line 1 Line 2 City NSW Post Code Country                                                                                                    |                        |           |
| Address Line 1<br>Line 2<br>City NSW<br>Post Code<br>Country                                                                                                    | er - Your records only |           |
| Line 2 City NSW Post Code Country                                                                                                    | 1                      |           |
| City<br>NSW<br>Post Code<br>Country                                                                                                    | 2                      |           |
| NSW<br>Post Code<br>Country                                                                                                    |                        |           |
| Post Code<br>Country                                                                                                    |                        |           |
| Country                                                                                                    | Code                   |           |
|                                                                                                    | ntry                   |           |
| ostal Address Line 1                                                                                                    | 1                      |           |
| Line 2                                                                                                    | 2                      |           |
| Contact Profile Notes                                                                                                    | Profile Notes          |           |

This will link you through to the contact form to be able to update any details. Once everything has been updated select Done

To view buyer or renter requirements select the profile option from your contact area at the bottom of the screen.

This will bring you through to a list with the ability to edit or add the buyer/renter requirements that have been added to your contacts. Select the requirements to edit/add.

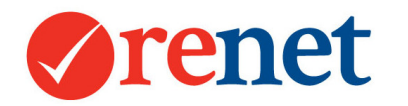

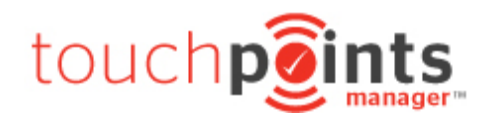

| •०००० amaysim 🗢 | 2:34 pm           | 🖭 🖇 96% 💼  | 👓 amaysim 🗢                                  | 2:34 pm                       |
|-----------------|-------------------|------------|----------------------------------------------|-------------------------------|
| Cancel B        | uyer Requirements | Done       | Cancel                                       | Varelle                       |
| Hot             |                   | $\bigcirc$ | <b>(</b> +)                                  | Add TouchPoint                |
| Receive Email   | Alerts            |            | Varelle Johnson<br>Exported and Mail Me      | n 02<br>erged                 |
| Wants to act    |                   | ASAP       | Varelle Johnson<br>Exported and Mail Me      | n 04<br>erged                 |
| Price           |                   |            | Varelle Johnson<br>Exported and Mail Me      | n 04<br>erged                 |
| From \$         | 0 To \$           | 609700     | Varelle Johnson                              | n 23                          |
| Bedrooms        | 0                 |            |                                              | <b>n</b> 06                   |
| Types of Prop   | perties           |            | Emailed owners repor<br>Vendor Message: Hi J | t 08-04-2017 - 05-08-<br>Iohn |
| Houses          | Rural             | $\bigcirc$ | Please                                       |                               |
| Vacant Land     | Business          | $\bigcirc$ |                                              |                               |
| Auctions        |                   | $\bigcirc$ |                                              |                               |
| Unit/Townhou    | ise/Villa         | $\bigcirc$ |                                              |                               |
| Commercial/In   | ndustrial         | $\bigcirc$ |                                              |                               |
| Location        |                   |            |                                              |                               |
| Key Location    |                   |            |                                              |                               |
| Locations       |                   |            | Contact                                      | Profile                       |

Once all of your buyer/renter requirment have been updated select **Done.** 

| Flease                                 |                                |             |  |  |  |  |  |
|----------------------------------------|--------------------------------|-------------|--|--|--|--|--|
|                                        |                                |             |  |  |  |  |  |
|                                        |                                |             |  |  |  |  |  |
|                                        |                                |             |  |  |  |  |  |
|                                        |                                |             |  |  |  |  |  |
|                                        |                                |             |  |  |  |  |  |
|                                        |                                |             |  |  |  |  |  |
|                                        |                                |             |  |  |  |  |  |
|                                        |                                |             |  |  |  |  |  |
|                                        |                                |             |  |  |  |  |  |
|                                        |                                |             |  |  |  |  |  |
|                                        |                                |             |  |  |  |  |  |
| Contact                                | Profile                        | Notes       |  |  |  |  |  |
| To view                                | the notes                      | for your    |  |  |  |  |  |
| contact soloct the <b>Notes</b> ontion |                                |             |  |  |  |  |  |
| contact ser                            |                                | les option  |  |  |  |  |  |
| at the bott                            | om of you                      | r app. This |  |  |  |  |  |
| will show all of the note history      |                                |             |  |  |  |  |  |
| will show all of the note history.     |                                |             |  |  |  |  |  |
| To add a n                             | To add a new note select the + |             |  |  |  |  |  |
| Add To                                 | uchPoint                       | option.     |  |  |  |  |  |

🕒 🖇 96% 💼

04/07 9:40am

04/07 9:37am

04/07 8:41am

23/06 2:40pm

06/06 12:37pm

Done

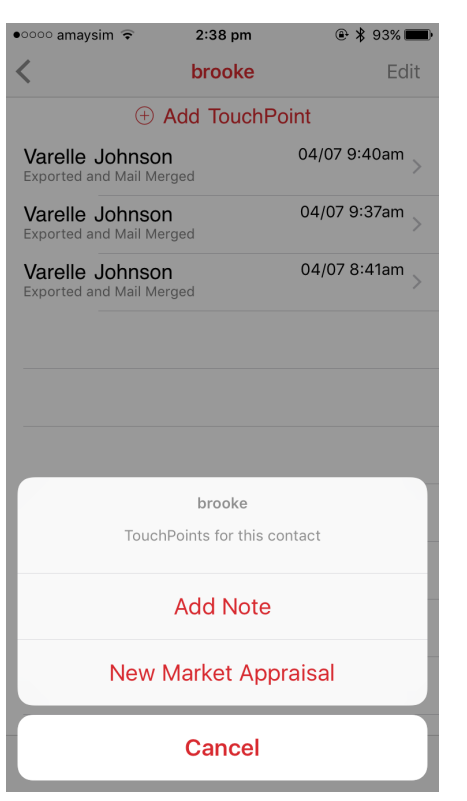

| ●০০০০ amaysim 🗢 | 2:39 pm      | ۹ 🖇 92% 🔳  |
|-----------------|--------------|------------|
| Cancel          | Contact Note |            |
| High Priority   |              | $\bigcirc$ |

This will come up with the option to add a new note.

This will then link through to a screen to add the note details. Any note marked as high priority will show on the front page of the contact screen.

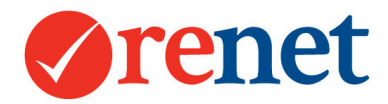

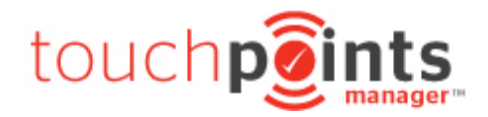

## Accessing Contact Information via ReNet

All of the contact information that has been added/modified via the App is also accessible directly from the contact card in ReNet.

#### From the Profile Tab

You are able to see any buyer requirements that have been entered for the contact from the homescreen by selecting **Search for matching properties** will take you through to the buyer match area.

| + Buyer Requirements Learn About Buyers |                                 |  |  |
|-----------------------------------------|---------------------------------|--|--|
| Buyer Spending<br>Range                 | Between \$0 and \$500,000, ASAP |  |  |
| Buyer Locations                         | Any location                    |  |  |
| <b>Buyer Property Types</b>             | Any property type               |  |  |
| Matching Properties                     | Search for matching properties  |  |  |

## From the Chronological History

You are able to see any notes entered for your contact from the profile chronological history.

| Chronological History Ebrochure history is found under the Prospecting Tab |                                                           |  |  |
|----------------------------------------------------------------------------|-----------------------------------------------------------|--|--|
| 12-07-2017                                                                 | NOTE: Varelle Johnson : Varelle testing from app          |  |  |
| 04-07-2017                                                                 | NOTE: Varelle Johnson : Exported and Mail Merged          |  |  |
| 04-07-2017                                                                 | NOTE: Varelle Johnson : Exported and Mail Merged          |  |  |
| 04-07-2017                                                                 | NOTE: Varelle Johnson : Exported and Mail Merged          |  |  |
| 05-06-2017                                                                 | ENQUIRY: 27 Aquamarine Drive TOORMINA: brooke: (Source: ) |  |  |

#### From the Touchpoints Manager

| Profile Touchpoints                                         | Manager <sup>18</sup> Prospecting Properties Inspections Offers 4 Notes Referrals Documents Tasks |  |  |  |  |  |
|-------------------------------------------------------------|---------------------------------------------------------------------------------------------------|--|--|--|--|--|
| Touchpoints Manager                                         | Buyer Requirements Renter Requirements Unfollowed                                                 |  |  |  |  |  |
|                                                             | Edit BUYER Requirements Delete BUYER Requirements                                                 |  |  |  |  |  |
| Spending Rang                                               | Minimum Price 0 Maximum Price 500000                                                              |  |  |  |  |  |
| Location                                                    | Any location                                                                                      |  |  |  |  |  |
| Property Type                                               | Any property type                                                                                 |  |  |  |  |  |
| Archived Listing                                            | Match against archived listings (not live)                                                        |  |  |  |  |  |
| Pending Listing                                             | ings Aatch against pending listings (has agency agreement but not live)                           |  |  |  |  |  |
| Pipeline Listing                                            | Pipeline Listings Match against market appraisal pipeline listings with forcast listing dates     |  |  |  |  |  |
| Results 50 C matching properties will show                  |                                                                                                   |  |  |  |  |  |
| Find Properties                                             |                                                                                                   |  |  |  |  |  |
| There are 3 properties in your database matching the above. |                                                                                                   |  |  |  |  |  |
| 10                                                          | ♥ 2 7 Taylor Rd, Savitel         ■ 3 ⊇ 1           ITHE MARKET   550000         ■ 3 ⊇ 1           |  |  |  |  |  |
| Ur<br>Ur                                                    | tapped Potential                                                                                  |  |  |  |  |  |

From the Touchpoints Manager you are able to see all matching properties for a contact with the ability to search for additional properties and also send marketing.

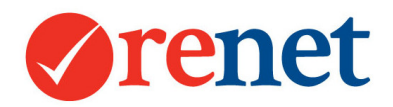

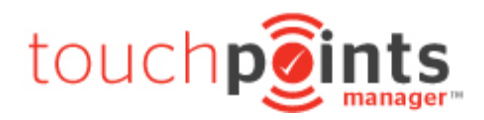

## The Notes Tab

| Pr | ofile Touchp                 | oints Manager™  | Prospecting Prop | rties Inspections Offers 4 Notes Referrals Documents Tasks |      |  |  |  |  |
|----|------------------------------|-----------------|------------------|------------------------------------------------------------|------|--|--|--|--|
| (  | + Add Note Learn About Notes |                 |                  |                                                            |      |  |  |  |  |
| #  | Date                         | Staff           | Activity         | Note                                                       |      |  |  |  |  |
| 1  | 12-07-2017<br>02:32 pm       | Varelle Johnson | General Note     | Varelle Johnson : Varelle testing from app                 | Edit |  |  |  |  |
| 2  | 04-07-2017<br>09:40 am       | Varelle Johnson | General Note     | Varelle Johnson : Exported and Mail Merged                 | Edit |  |  |  |  |
| 3  | 04-07-2017<br>09:37 am       | Varelle Johnson | General Note     | Varelle Johnson : Exported and Mail Merged                 | Edit |  |  |  |  |
| 4  | 04-07-2017<br>08:41 am       | Varelle Johnson | General Note     | Varelle Johnson : Exported and Mail Merged                 | Edit |  |  |  |  |

From the notes tab you are able to see just the notes that have been added for this contact. Any note that is marked as high priority will show at the top of the list.

## Data Syncing with Apple Devices

With your apple devices, you will see that we will sync your open home information through to your calendar and your contacts through to your phone contacts.

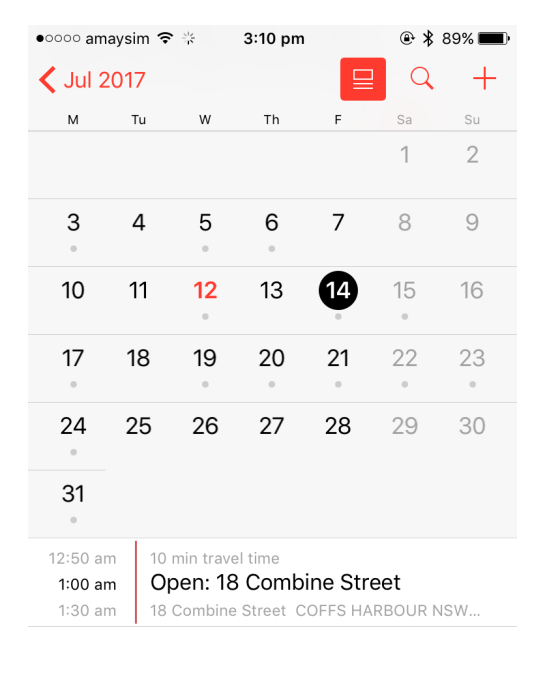

#### Calendar Information

With each open home that is entered in for your property, this will automatically display in your inbuilt apple calendar. You are then able to use this to google map to reach the location and we will also provide estimated time of arrival based on traffic conditions.

| Today | Calendars | Inbox |
|-------|-----------|-------|

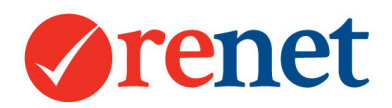

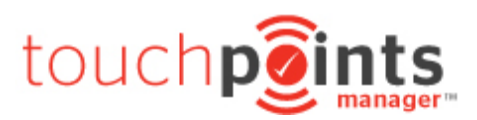

Edit

### Contact Information

#### & ID:37301915 - Andree Cardow

| Salutation                              | Salutation Andree Cardow                                                                                   |         |           |              |                 |             |
|-----------------------------------------|----------------------------------------------------------------------------------------------------|---------|-----------|--------------|-----------------|-------------|
| Related Contacts                        | No related contacts                                                                                        |         |           |              |                 |             |
| Postal Address:                         | -                                                                                                    |         |           |              |                 |             |
| Source:                                 | Domain.com.au                                                                                              |         |           |              |                 |             |
| High Priority Notes:                    | No high priority notes                                                                                     |         |           |              |                 |             |
| Categories:                             | Categories: BUYER, BUYER                                                                                   |         |           |              |                 |             |
| Email Subscriptions:                    | 🛷 General eBrochures   🖋 Buyer eBrochures & Alerts                                                         |         |           |              |                 |             |
| touch                                   | Market Appraisal                                                                                           | Offered | Inspected | Attended OFI | Wanted Criteria | Emailed     |
| manager-                                |                                                                                                    |         |           |              | <b>v</b>        |             |
| + Property Portfolio Learn About Owners |                                                                                                    |         |           |              |                 |             |
| + Buyer Requirements Learn About Buyers |                                                                                                    |         |           |              |                 | bout Buyers |
| Buyer Spending<br>Range                 | Buyer Spending Between \$328,300 and \$609,700,<br>Range                                                   |         |           |              |                 |             |
| Buyer Locations                         | TOORMINA                                                                                                   |         |           |              |                 |             |
| Buyer Property Types                    | s Houses                                                                                                   |         |           |              |                 |             |
| Buyer Comments                          | Buyer Comments Thank you for attending the open home, we have set you up for alerts for similar properties |         |           |              |                 |             |
| Matching Properties                     | Matching Properties Search for matching properties                                                         |         |           |              |                 |             |
|                                         |                                                                                                    |         |           |              |                 |             |

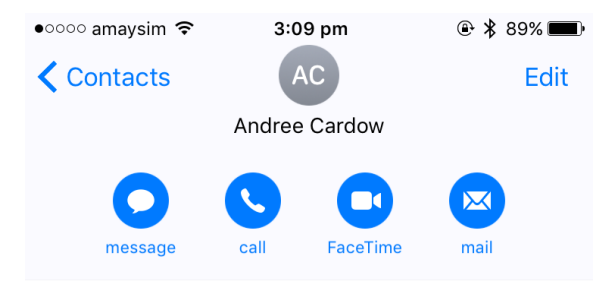

#### Notes

---- ReNet CRM Data ----Locations: TOORMINA Minimum Price: 328300 Maximum Price: 609700 Interested In: Houses Contact Source: Domain.com.au Inserted From: Varelle Johnson ---- End of ReNet CRM Data ---- With contacts that you have modified or communicated with, these will start to sync through to your apple phone contacts. We will show all contact information that you can use to call or SMS and through the notes area we will show any buyer requirements and any important information that has been entered via ReNet or your App.

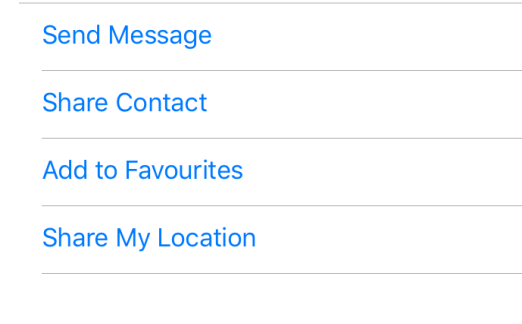

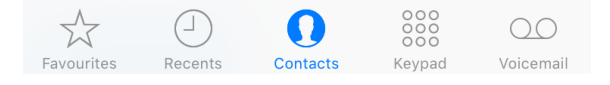